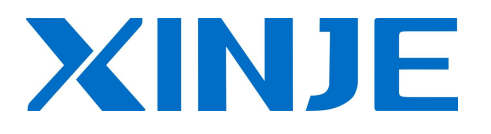

# XMH/XP3-16 Expansion BD board

**User manual** 

Xinje Electronic Co., Ltd.

Data NO: PC14 20091124 3.2

# Catalog

| CHAPTER1. BD CONFIGURATION   | 3  |
|------------------------------|----|
| CHAPTER2. BD BOARD PRECISION | 4  |
| CHAPTER3. XP-4AD2DA-BD2      | 6  |
| CHAPTER4. XP-3AD2DA-BD2      | 8  |
| CHAPTER5. XP-3AD3PT-BD2      | 11 |
| CHAPTER6. XP-SD-BD2          | 14 |
| CHAPTER7. EXAMPLE            | 26 |

# Chapter1. BD configuration

# **BD** board configuration steps:

(1) Install the BD board on XMH3-30 or XP3-16 which can expand 2 BD boards. But XP-4AD2DA-BD2 only can install in BD-1# position, and no need to configure.

**X**MH3-30

XP3-16

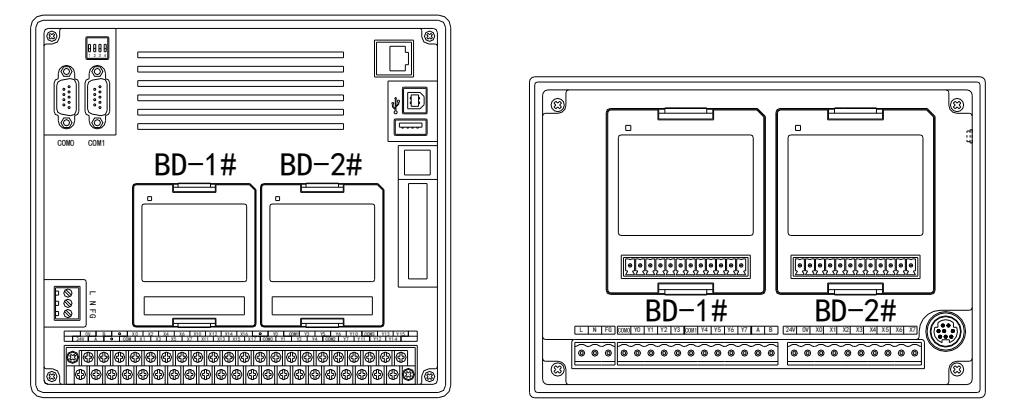

(2) Connect the XMH3-30 or XP3-16 with PC, open XCPpro software. Right click PLC1 in the project menu, click change PLC model. Then select XMH3-30 or XP3-16. Then click Configure/BD setting. Now you can configure the BD1 and BD2. (see from the back cover of XMH3-30 or XP3-16, left position is BD1, right position is BD2)

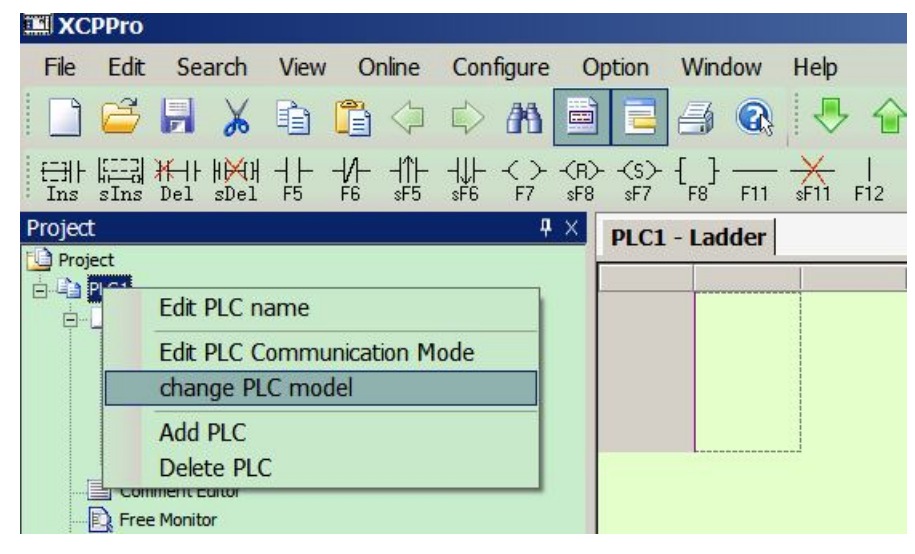

(3) Select BD board type, and configure each channel in below window. After configuration, click OK. Then download program and re-start the XMH3-30 or XP3-16 to make the configuration effective.

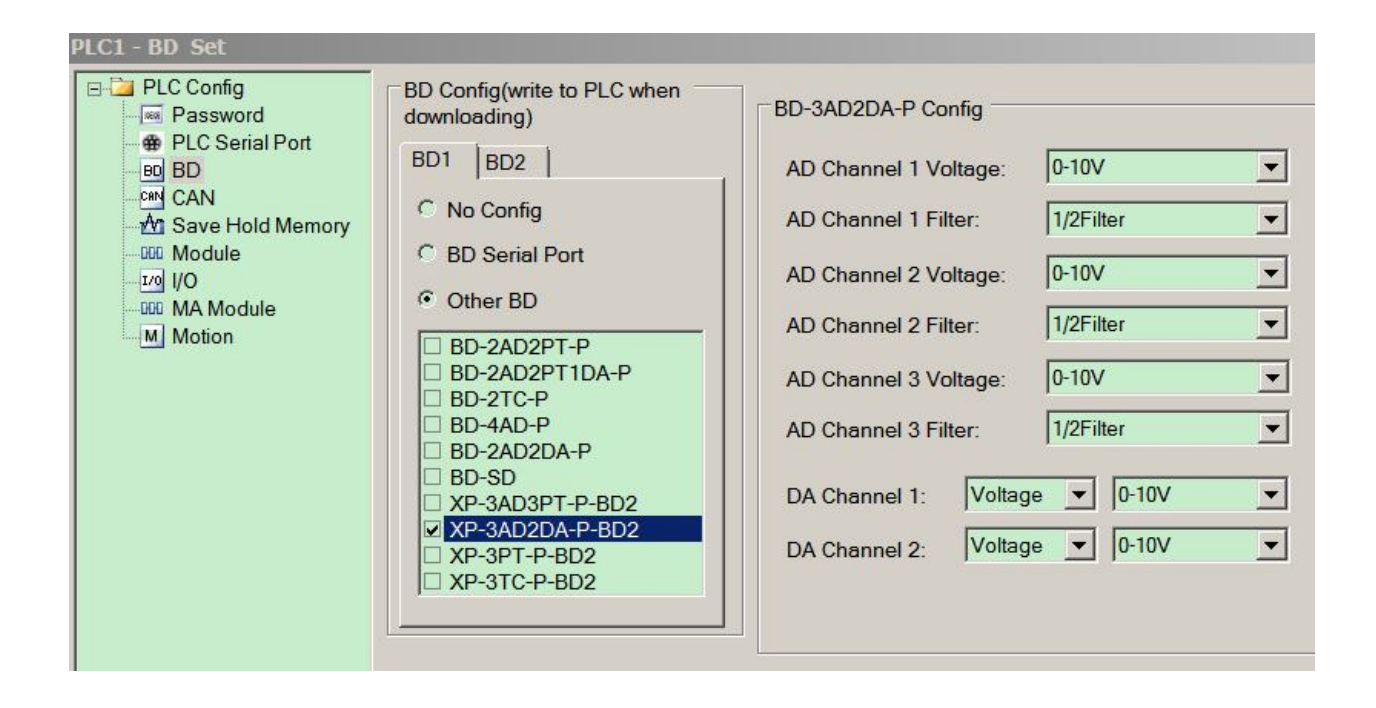

# Chapter2. BD board precision

The analog input or output of BD board is related to the precision. Next we will take some examples to explain it.

Example: analog input precision is 14-bit; range is 0-5V/0-10V.

The analog transforms to digital range is 0-16383. Please see below diagram:

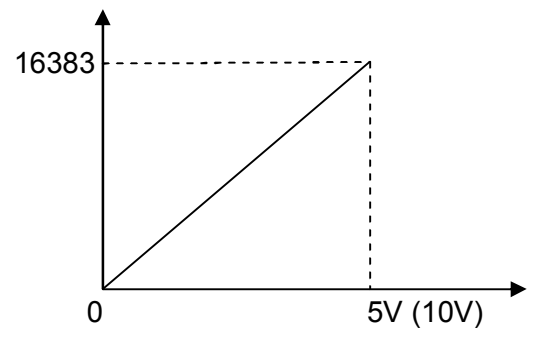

If the pressure sensor range is 0-15MPa, analog signal is 0-10V.

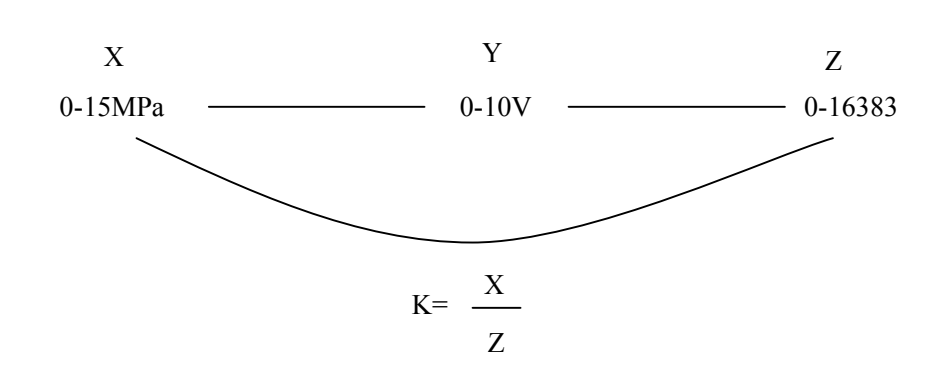

K \*ID=current pressure value. ID is BD board AD value. Please use float calculation in the PLC.

# Chapter3. XP-4AD2DA-BD2

# 1. Characteristics

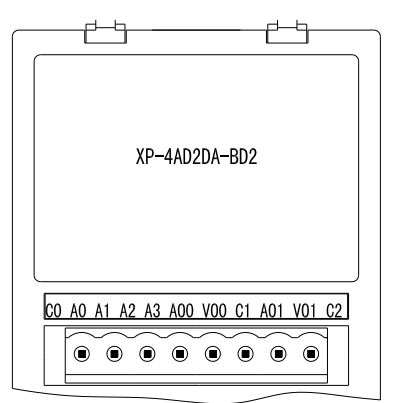

- 12-bit analog input
- 8-bit analog output
- 4 channels 0-10V voltage input
- 2 channel 0-20mA/0-10V analog output

# 2. Specification

| Item           | Voltage input                              | Current/voltage output                 |  |  |  |  |
|----------------|--------------------------------------------|----------------------------------------|--|--|--|--|
| Analog input   | 0~10V (input resistor 300kΩ)               | -                                      |  |  |  |  |
|                |                                            | DC0~20mA (external load resistor       |  |  |  |  |
| Analog output  | -                                          | below 500Ω) or DC0~10V                 |  |  |  |  |
|                | 1/4095 (12Bit); the transformed            | 1/255 (8Pit): the transformed value is |  |  |  |  |
| Resolution     | value is stored in PLC in Hex              | 1/200 (oBit), the transformed value is |  |  |  |  |
|                | (12Bit)                                    | stored in PLC in nex                   |  |  |  |  |
| Digital output | 12-bit binary value (0~4095)               | -                                      |  |  |  |  |
| Digital input  | -                                          | 8-bit binary value (0~255)             |  |  |  |  |
| Integrated     | ±0.8%                                      | of full scale                          |  |  |  |  |
| accuracy       | ±0.8 %                                     |                                        |  |  |  |  |
| Transform time | 15ms/1 channel                             | 3ms/1 channel                          |  |  |  |  |
| PID output     | _                                          | -                                      |  |  |  |  |
| Insulation     | There is no insulation between the channel |                                        |  |  |  |  |

# 3. Wiring and installation

(1) Installation:

Open the cover of BD-1#, insert the BD board into the pins. Then close the cover. Please note: XP-4AD2DA-BD2 only can be installed in BD-1#.

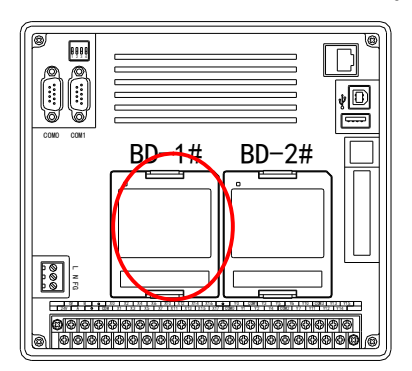

#### (2) Wiring

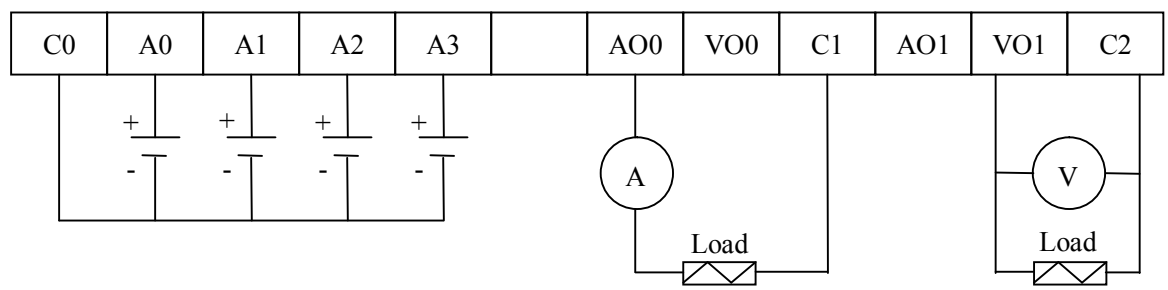

#### Note:

(1) The first 4 channels are analog input; the input signal is 0-10V. A0 connects signal+, C0 connects to signal-.

(2) The last 2 channels are analog output; the output signal is 0-20mA or 0-10V. In up diagram, the power supply of analog input channel is the actual voltage supply. The ammeter and voltmeter are used to test the output current and voltage. They are not necessary for actual use.(3) It is no needs to serial connect +24V power supply in analog output circuit.

#### 4. I/O address

This BD board doesn't occupy I/O space; the value is stored in PLC register. Each channel has related PLC register:

| Channel | AD signal |
|---------|-----------|
| 0CH     | ID0       |
| 1CH     | ID1       |
| 2CH     | ID2       |
| 3CH     | ID3       |
| Channel | DA signal |
| 0CH     | QD0       |
| 1CH     | QD1       |

#### Note:

(1) This BD board has no PID function.

(2) If QD>255, DA output value will maintain at 20mA or 10V.

# Chapter4. XP-3AD2DA-BD2

# 1. Characteristic

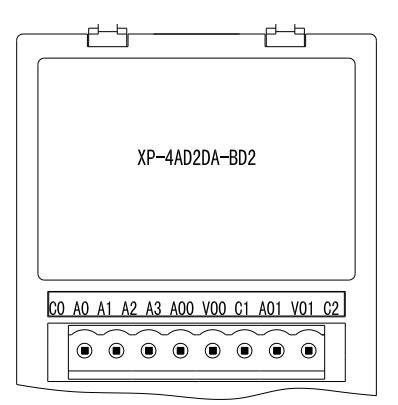

- 14-bit analog input
- 10-bit analog output
- 3 channels 0-5V/0-10V input
- 2 channels 0-20mA/4-20mA or 0-5V/0-10V output

# 2. Specification

| Item           | Voltage input                              | Current/voltage output           |  |  |  |  |  |
|----------------|--------------------------------------------|----------------------------------|--|--|--|--|--|
| Analog input   | 0-10V/0-5V selectable (input resistor      |                                  |  |  |  |  |  |
| Analog Input   | 300kΩ)                                     | -                                |  |  |  |  |  |
|                |                                            | 0-20mA/4-20mA (external load     |  |  |  |  |  |
| Analog output  | -                                          | resistor below 500 $\Omega$ ) or |  |  |  |  |  |
|                |                                            | 0-10V/2-10V                      |  |  |  |  |  |
| Posolution     | 1/16383 (14-bit), the transformed          | 1/1023 (10-bit), the transformed |  |  |  |  |  |
| Resolution     | value is stored in PLC in hex (14-bit)     | value is stored in PLC in hex    |  |  |  |  |  |
| Digital output | 14-bit binary value (0~16383)              | -                                |  |  |  |  |  |
| Digital input  | -                                          | 10-bit binary value (0~1023)     |  |  |  |  |  |
| Integrated     | +0.8% of th                                |                                  |  |  |  |  |  |
| accuracy       | ±0.8% OF UT                                | e full scale                     |  |  |  |  |  |
| Transform time | 15ms/1 channel                             | 3ms/1 channel                    |  |  |  |  |  |
| PID output     | -                                          | -                                |  |  |  |  |  |
| Insulation     | There is no insulation between the channel |                                  |  |  |  |  |  |

## 3. Wiring and installation

(1) Installation:

Open the back cover of XMH3-30 or XP3-16, insert the BD board into the pins, close the cover.

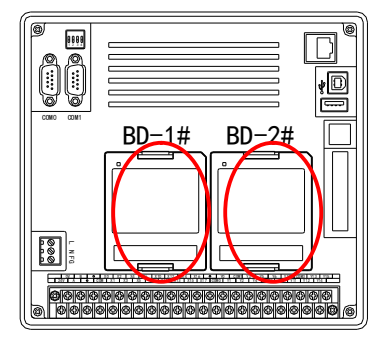

Note: XP-3AD2DA-BD2 can be installed in BD-1# or BD-2#. (2) Wiring

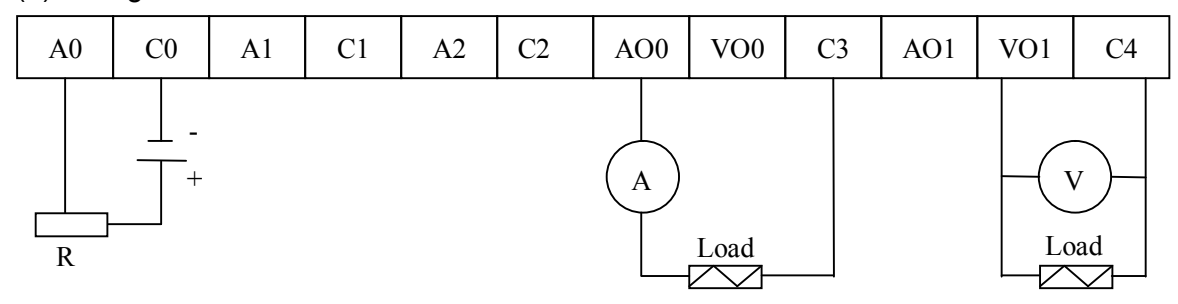

Note:

(1) The first 3 channels are analog input; accept 0-5V, 0-10V signal. A0 connects to analog+ signal; C0 connects to analog- signal.

(2) The last 2 channels are analog output; can output 0-20mA/4-20mA or 0-5V/0-10V. The ammeter and voltmeter are used to test the output current and voltage; they are not needed in real connection. For analog output, AO is current output, VO is voltage output. It can be configured in the software.

(3) It is no need to connect +24V power supply for analog current output.

# 4. I/O address

This BD board doesn't occupy I/O space; the value is stored in PLC register.

Each channel has related PLC register:

BD-1#:

| Channel | AD signal | PID<br>output | PID ON/OFF | Set<br>value | PID parameter: Kp, Ki, Kd,<br>Diff, Death |
|---------|-----------|---------------|------------|--------------|-------------------------------------------|
| 0CH     | ID1000    | ID1003        | Y1000      | QD1002       | KpQD1005; KiQD1006;                       |
| 1CH     | ID1001    | ID1004        | Y1001      | QD1003       | KdQD1007; DiffQD1008;                     |
| 1CH     | ID1002    | ID1005        | Y1002      | QD1004       | DeathQD1009                               |
| Channel | DA        | -             | -          | -            |                                           |
|         | Signai    |               |            |              | _                                         |
| 0CH     | QD1000    | -             | -          | -            |                                           |
| 1CH     | QD1001    | -             | -          | -            |                                           |

BD-2#:

| Channel | AD signal | PID<br>output | PID ON/OFF | Set<br>value | PID parameter: Kp, Ki, Kd,<br>Diff, Death |
|---------|-----------|---------------|------------|--------------|-------------------------------------------|
| 0CH     | ID1050    | ID1053        | Y1050      | QD1052       | KpQD1055; KiQD1056;                       |
| 1CH     | ID1051    | ID1054        | Y1051      | QD1053       | KdQD1057; DiffQD1058;                     |
| 1CH     | ID1052    | ID1055        | Y1052      | QD1054       | DeathQD1059                               |
| Channel | DA signal | -             | -          | -            | -                                         |

| 0CH | QD1050 | - | - | - |  |
|-----|--------|---|---|---|--|
| 1CH | QD1051 | - | - | - |  |

#### **Explanation:**

(1) Kp: proportion parameter; Ki: integral parameter; Kd: differential parameter

(2) Diff: control range, make PID control in certain range

(3) PID ON/OFF signal Y: Y=0, PID is OFF, Y=1, PID is ON

(4) Death: death range, if the difference between the last and current PID value is less than the death range, the current PID value will be abandoned, the last PID value will be stored in the PLC.

Note: if QD (DA signal) is over 1023, DA output will maintain at the max value. (10V, 5V or 20mA)

# Chapter5. XP-3AD3PT-BD2

# 1. Features

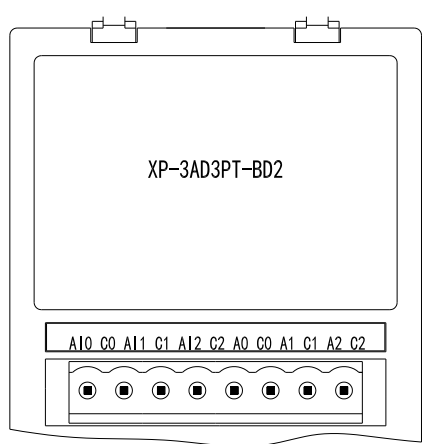

- 14-bit analog input
- 3 channels voltage input, 0~10V/0~5V optional
- 3 channels Pt100 (2-wire) temperature sensor input

# 2. General specifications

| ltem           | Voltage input                          | Temperature input             |  |  |
|----------------|----------------------------------------|-------------------------------|--|--|
| Analog input   | 0~10V/0~5V optional (input resistor    | Pt resistor Pt100 (2 wire)    |  |  |
| range          | is 300kΩ)                              | r r resistor r r roo (z-wire) |  |  |
| Temperature    |                                        | 100~500°C                     |  |  |
| range          | -                                      | -100-300 C                    |  |  |
| Posolution     | 1/16383 (14Bit); AD transformed        | 0.1%                          |  |  |
| Resolution     | value is stored in PLC in hex          | 0.10                          |  |  |
| Digital output | 14 bit binany value ( $0 \sim 16383$ ) | 1000~5000                     |  |  |
| range          |                                        | -1000~5000                    |  |  |
| Integrated     | +0.8% of th                            | e full scale                  |  |  |
| precision      | ±0:8 % Of th                           |                               |  |  |
| Transforming   | 15ms por channel                       | ame per channel               |  |  |
| time           |                                        |                               |  |  |
| PID output     | 0~K4095                                | 0~K4095                       |  |  |
| Insulation     | No insulation between each channel of  | of PLC                        |  |  |

## 3. Wiring and installation

(1) Installation

Take XMH3-30 as an example. Open the back cover for BD, insert the BD into the pins. Close the cover.

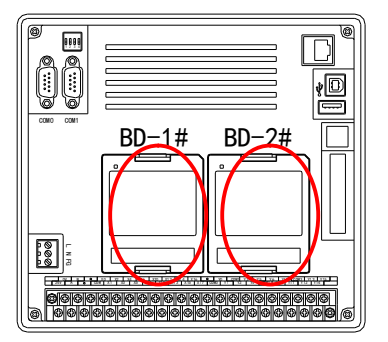

Note: XP-3AD3PT-BD2 can be installed at BD-1# or BD-2#. The BD address is different for each location.

(2) Wiring

| ( )   | 0  |     |    |     |    |    |    |    |    |    |    |
|-------|----|-----|----|-----|----|----|----|----|----|----|----|
| AI0   | C0 | Al1 | C1 | Al2 | C2 | A0 | C0 | A1 | C1 | A2 | C2 |
| Note: |    |     |    |     |    |    |    |    |    |    |    |

(1) AI0, AI1, AI2 are voltage input channel. For example: AI0 connects to voltage +; C0 connects to voltage -.

(2) A0, A1, A2 are temperature input channel. For example: A0 connects to Pt100 +; C0 connects to Pt100-.

#### 4. I/O address

BD module doesn't occupy I/O units, the value will store in PLC register. The following is the related PLC register address.

| Channel | Voltage     | PID<br>output | PID<br>ON/OFF bit | Set<br>value | PID parameter: Kp, Ki, Kd,<br>Diff, Death |
|---------|-------------|---------------|-------------------|--------------|-------------------------------------------|
| 0CH     | ID1000      | ID1006        | Y1000             | QD1000       | KpQD1006; KiQD1007;                       |
| 1CH     | ID1001      | ID1007        | Y1001             | QD1001       | KdQD1008; DiffQD1009;                     |
| 2CH     | ID1002      | ID1008        | Y1002             | QD1002       | Death—QD1010                              |
| Channel | Temperature | -             | -                 | -            |                                           |
| 0CH     | ID1003      | ID1009        | Y1003             | QD1003       | KpQD1011; KiQD1012;                       |
| 1CH     | ID1004      | ID1010        | Y1004             | QD1004       | KuQD1013, DIIIQD1014,                     |
| 2CH     | ID1005      | ID1011        | Y1005             | QD1005       |                                           |

#### BD-2#:

| Channel | Voltage | PID<br>output | PID<br>ON/OFF bit | Set<br>value | PID parameter: Kp, Ki, Kd,<br>Diff, Death |
|---------|---------|---------------|-------------------|--------------|-------------------------------------------|
| 0CH     | ID1050  | ID1056        | Y1020             | QD1050       | KpQD1056; KiQD1057;                       |
| 1CH     | ID1051  | ID1057        | Y1021             | QD1051       | KdQD1058; DiffQD1059;                     |
| 2CH     | ID1052  | ID1058        | Y1022             | QD1052       | Death—QD1060                              |

| Channel | Temperature | -      | -     | -      |                       |
|---------|-------------|--------|-------|--------|-----------------------|
| 0CH     | ID1053      | ID1059 | Y1023 | QD1053 | KpQD1061; KiQD1062;   |
| 1CH     | ID1054      | ID1060 | Y1024 | QD1054 | KuQD1003, DillQD1004, |
| 2CH     | ID1055      | ID1061 | Y1025 | QD1055 |                       |

#### **Explanations:**

(1) Kp: proportion parameter; Ki: integral parameter; Kd: differential parameter

(2) Diff: control range, make PID control in certain range

(3) PID ON/OFF signal Y: Y=0, PID is OFF, Y=1, PID is ON

(4) Death: death range, if the difference between the last and current PID value is less than the death range, the current PID value will be abandoned, the last PID value will be stored in the PLC.

# Chapter6. XP-SD-BD2

# 1. Features

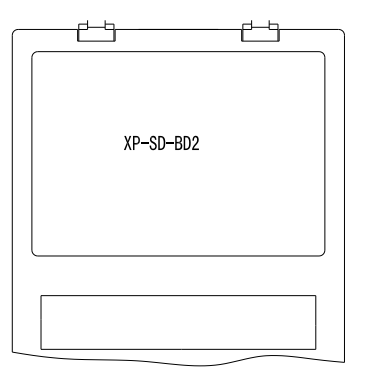

- To install SD card and expand the XC memory
- PLC can read and write the data of SD card
- Support 4 data formats ( single word, double word, float, character )
- Software and hardware version must be V3.3 and above

# 2. Explanation

## (1) SD card

• XP-SD-BD2 has not been installed the SD card when out of factory, user needs to prepare MicroSD ( TF card ), the card memory should be not more than 2GB.

• Before install the SD card in the XP-SD-BD2, please use card reader to format the SD to FAT16 in the PC.

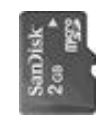

## (2) The file standard of SD card

- SD card supports .csv file, these file should be saved in the root directory.
- All the .csv files must be named as dataxxx.csv, xxx is the file index number, the range is 001~999, when xxx is less than 100, add 0 from the left side. For example, if file index number is 1, the file name will be data001.csv.

## (3) Data format and type of SD card

- SD card supports 4 kinds of data type: single word (W), double word (DW), float(Fm.n), character (Sx).
- The data range and space:

| Data type      | W         | DW             | Fm.n(m<=15,n<=15)      | Sx(x<=16) |  |
|----------------|-----------|----------------|------------------------|-----------|--|
| Data rango     | -32768~32 | -2147483648~21 | -18446742974197923840~ | 1         |  |
| Data lange     | 767       | 47483647       | 18446742974197923840   | \<br>\    |  |
| Character      |           |                |                        |           |  |
| occupied in SD | 6         | 11             | m+1+n                  | 2*x       |  |
| card           |           |                |                        |           |  |
| WORD number    | 1         | 2              | 2                      | х         |  |

## NOTE:

(1) When the real data length is less than the character length in SD card, add space from the left side. For example, single word data 454, data type is W, character length is 6, so add 6-3 = 3 spaces. The real number is ∟ ∟ 454. (∟ is space).

- (2) When Fm.n is negative number, the sign bit occupies one character. For example, F5.3, after writing the number -12345.123 in SD card, the lowest valid bit will be deleted; the number will become -12345.12.
- (3) The x of character Sx means word length, but not character length.

## 3. Operation for SD card

XMH3-30 and XP3-16 can connect XP-SD-BD2, and write/read the data from SD card.

#### (1) Read the SD card

After installing the XP-SD-BD2, PLC can read the data in SD card. FROM instruction can read the appointed data in .csv file of SD card.

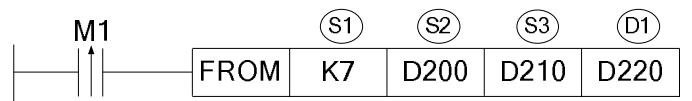

- Read the data from SD card to PLC register, the unit is word.
- S1: K7 means the XP-SD-BD2 in BD-1# position. If it is installed in BD-2# position, the operand is K8.
- S2~S2+2: the index number, column and row number of data block in the designated .csv file. Operand: D.
- In the example, D200 is the .csv file index number

D201 is the column head address of the data block

D202 is the row head address of the data block

- S3: the data quantity you want to read. (word quantity). Operand: D.
- D1: the PLC register to store the read data. Operand: D.
- In this example, if D200=2, D201=1, D202=3, D210=3. The instruction will do like this: read 3 numbers start from column 1, row 2 of the file "data002.csv" in SD card, and save it in D220 of PLC.
- If the data002.csv is shown as the following, then the numbers in the red color area will be read.

Data002.csv opens in notepad:

| w, dw, s8, f4 | 4.15, dw, w, dv | V              |             |                   |         |
|---------------|-----------------|----------------|-------------|-------------------|---------|
| 2980,         | 178605,         | HFASDFNQWEJFN, | 769.467894, | -1321240, -330,   | 780240  |
| 2471,         | -191280,        | JKSAHDKFHAKLS, | 830.26683,  | -2515275, -23782, | -665320 |
| 9628,         | 39984,          | jakjfkdakl,    | 387.56305,  | 458388, -7728,    | -884013 |
| 9045,         | -251190,        | testh,         | 949.899791, | -417510, 39600,   | 195264  |
| 1824,         | 141351,         | hellbaby,      | 408.248854, | 2644828, -1836,   | 558904  |
| 22300,        | 70153,          | testh,         | 570.088499, | -583542, -6534,   | 1095926 |
| -1742,        | 271975,         | HSDKLJDF,      | 162.57849,  | -1238233, -25761, | -125260 |
| 1636,         | 207536,         | JSKDJFDSALF,   | 735.422261, | 293940, 2400,     | 345495  |
| 9962,         | 37107,          | HDJNFCJDSNC,   | 860.864485, | 538920, 24660,    | 827472  |

#### **Explanation:**

- (1) The first line is data type definition; the row address in FROM instruction should include the data type definition row.
- (2) The data type of second row where 2471 is in is w (word), the second column where -191280 is in is dw(double words). The two numbers occupy 3 words.

# (2) Write the SD card

TO instruction can write data from PLC register to the .csv file of SD card. But user has to build the .csv file in the SD card and define the write-in data type. If not, the LED of XP-SD-BD2 will be OFF.

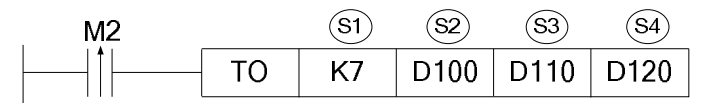

- Write the PLC data to SD card, the unit is word.
- S1: K7 means the XP-SD-BD2 in BD-1# position. If it is installed in BD-2# position, the operand is K8. Operand: K7, K8.
- S2~S2+2: the index number, column and row number of data block in the designated .csv file. Operand: D.
- In the instruction, D100 is the index number of the .csv file

D101 is the column number of the data block D102 is the row number of the data block

- S3: the write-in data quantity (word quantity), operand: D.
- S4: PLC register address which needs to write-in, operand: D.

If D100=1, D101=1, D102=2, D110=5, D120=365, D121=10235465, D123=26456, the instruction means write 5 words data from D120 to column1, row2 of data001.csv. The write-in data is shown as below red area:

| w, dw, dw, | f4.15,    |        |             |
|------------|-----------|--------|-------------|
| 365,       | 10235465, | 26456, | 769.467894, |
| 2471,      | -191280,  | 70153, | 830.26683,  |

**Note:** the write-in data type should be coincidence with data type definition, otherwise ID1000 and ID1050 will report the error.

## (3) Notice

- Character type Sx
- A. Sx supports visible character such as letter, number, the same as ASCII code [32,126], but not support comma ",".
- B. Invisible character, Sx supports end character.
- Reading and writing word quantity limitation
- A. Limited by the RAM capacity of PLC, the reading and writing word quantity should be less than 50.
- B. Cannot read part of the data. For example, define the data type to be "W, DW, S8", if the reading word quantity is 10 and read from the first column W, the S8 will not be read completely, ID1000, ID1050 will return error value. When the program found that the parameters were wrong, it will not read and write the SD card.
- C. When reading or writing data, if one row is over, it will jump to the first column of the next row.
- D. ".csv" file cannot have space between data. When writing data into SD card, the address must be continuous, if not the ID1000 and ID1050 will have error code 20.

- E. When reading the data, the address cannot over the last data address, if not the ID1000 and ID1050 will produce error code.
- Default operation file

To save the time, after installing the SD card, it will read the data001.csv file, if there is no this file in the SD card, ID1000 and ID1050 will return code 2. But this will not affect the following operation for data001.csv file.

#### 4. SD card state (BD-1# is ID1000, BD-2# is ID1050)

The SD card state is shown in ID1000 and ID1050.

| ID1000/<br>ID1050 | Meaning                               | Reason                                               |
|-------------------|---------------------------------------|------------------------------------------------------|
| 0                 | Succeed                               |                                                      |
| 1                 | Initialization failed                 | SD card damaged or did not install well              |
| 2                 | Read/write file doesn't exist         | The file doesn't exist                               |
| 3                 | Reserved                              |                                                      |
| 4                 | Reserved                              |                                                      |
| 5                 | Reserved                              |                                                      |
| 6                 | Reserved                              |                                                      |
| 7                 | Reserved                              |                                                      |
| 8                 | Read/write error                      | Uninstall the SD card when reading/writing           |
| 9                 | Reserved                              |                                                      |
| 10                | Reserved                              |                                                      |
| 11                | FAT16 error                           | SD card is not formatted to FAT16                    |
| 12                | Reserved                              |                                                      |
| 13                | Reserved                              |                                                      |
| 14                | Reserved                              |                                                      |
| 15                | Reserved                              |                                                      |
| 16                | Reserved                              |                                                      |
| 17                | Reserved                              |                                                      |
| 18                | Reserved                              |                                                      |
| 19                | SD card is not inserted               | SD card is not inserted                              |
| 20                | Read/write parameter error            | Check the file index, column/row number, word number |
|                   | Read/write data is not                |                                                      |
| 21                | coincidence with format<br>definition | Illegal characters in character Sx                   |
| 22                | File data type error                  | Data type is not included in w, dw, Sx, Fm.n         |
| 23                | Data type doesn't match               | Illegal characters in character Sx                   |
| 24                | Illegal file name                     | index>999                                            |
| 25                |                                       | Column index > file max column number                |
| 26                | Illegal row index                     | Row index= 0 or 1                                    |

| 27 | Illegal read/write word | Word quantity >50 |
|----|-------------------------|-------------------|
|    | quantity                |                   |

# 5. Type definition in ".csv" file

Before writing data into .csv file, you need to define the data type in the Excel table.

A. Build a new Excel file, define the data type in the first row.

|   | A | В  | С    | D  | E  |
|---|---|----|------|----|----|
| 1 | W | dw | f3.2 | s5 | dw |
| 2 |   |    |      |    |    |
| 3 |   |    |      |    |    |

B. Save the file and named as dataxxx.csv. For example, data003.csv.

C. After saving the file, open it in txt file, you will see the following things: each data type is divided by "," automatically. In that way PLC can recognize it easily.

Data003.csv opens in notepad:

| w ,dw,f3. | 2,s5,dw |  |  |
|-----------|---------|--|--|
|           |         |  |  |
|           |         |  |  |

# 6. Install and configure XP-SD-BD2

## (1) Installation

Open the cover of BD-1#, insert the BD board into the pins, fix it with the screw then close the cover.

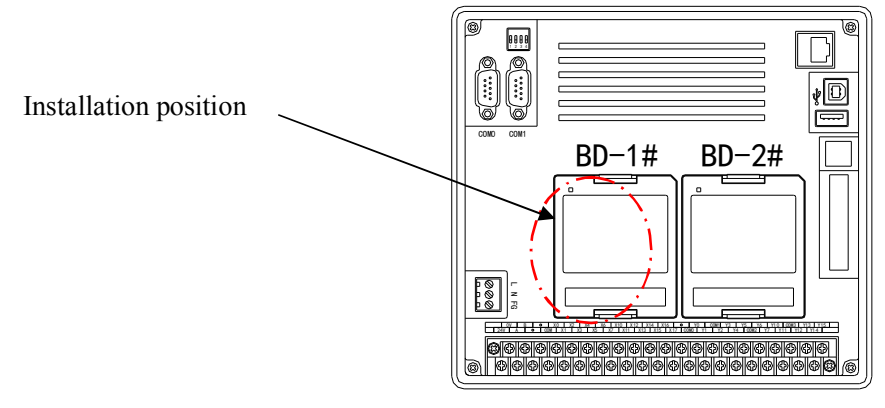

## (2) Install the SD card

Insert the SD card into the slot on XP-SD-BD2.

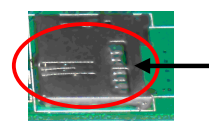

Installation position

BD board has a LED lamp:

LED is always ON when PLC and BD communicate well

LED is OFF when PLC and BD communicate error

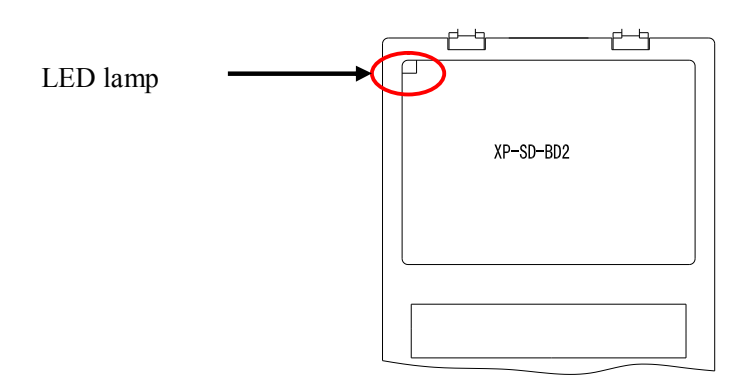

# (3) Configure the BD board

Please refer to chapter1 BD configuration.

# 7. Format changing tool

When there are data in the Excel, please use format changing tool to transform the Excel format to .csv. The tool will be attached with this manual. Please see the operation steps: Open Excel, click Tool/Add-Ins/Browse..., then select the format changing tool, click ok.

|          | Add-Ins                                                                                                    | ? 🗙                                  |                 |
|----------|----------------------------------------------------------------------------------------------------|--------------------------------------|-----------------|
|          | Add-Ins available:<br>Analysis ToolPak<br>Analysis ToolPak - VBA<br>Conditional Sum Wizard<br>Euro Currency Tools<br>Format Changing Tool<br>Internet Assistant VBA<br>Lookup Wizard<br>Solver Add-in<br>格式转换 | OK<br>Cancel<br>Browse<br>Automation |                 |
| Browse   |                                                                                                    |                                      |                 |
| Look in: | SC-BD                                                                                                    | <u>▼</u> ③ • ⊇   Q                   | X 📸 🔝 • Tools • |
|          |                                                                                                    |                                      |                 |

| -Ins available:                                                                                                    |                        |
|----------------------------------------------------------------------------------------------------|------------------------|
| Analysis ToolPak<br>Analysis ToolPak - VBA<br>Conditional Sum Wizard<br>Euro Currency Tools<br>Format Changing Tool<br>Internet Assistant VBA<br>Lookup Wizard<br>Solver Add-in<br>格式转换 | OK<br>Cancel<br>Browse |

- A. In the tool menu, there is a format changing tool item. That means the tool installation is finished.
- B. When finished the data inputting, click "format changing tool".
- C. At last, save the file as .csv format.

|    | A     | В     | С      | D     | Е      | F      | G     | H   |
|----|-------|-------|--------|-------|--------|--------|-------|-----|
| 1  | W     | dw    | s8     | f4.15 | dw     | W      | dw    |     |
| 2  | 2980  | 1786  | HFASDF |       | -13212 | -330   | 7802  | 240 |
| 3  | 2471  | -1912 | JKSAHI |       | -25152 | -23782 | -6653 | 320 |
| 4  | 9628  | 399   | jak    |       | 4583   | -7728  | -8840 | 013 |
| 5  | 9045  | -2511 |        |       | -4175  | 39600  | 1952  | 264 |
| 6  | 1824  | 1413  | ł      |       | 26448  | -1836  | 5589  | 904 |
| 7  | 22300 | 701   |        |       | -5835  | -6534  | 10959 | 926 |
| 8  | -1742 | 2719  | F      |       | -12382 | -25761 | -1252 | 260 |
| 9  | 1636  | 2075  | JSKI   |       | 2939   | 2400   | 3454  | 195 |
| 10 | 9962  | 371   | HDJN   |       | 5389   | 24660  | 8274  | 172 |

## 8. Application

Write data in data001.csv in SD card, read data from data002.csv.

Process: format the SD card→build a csv file→make the program→install SD card and BD board→configure the BD board, download the program and the data→debug the program, monitor the running result

Step:

- 1. Transform the SD card format to FAT16 by card reader
- (1) Use card reader to connect SD card with PC. (SD card capacity should be less than 2GB).
- (2) Right click the SD card disk, choose format.
- (3) File system please select FAT.
- (4) Click start to format the SD card.

2. Build an empty file "data001.csv" and a file "data002.csv" with data in the root directory of SD card.

(1) Open the SD card, build two new Excel files.

(2) Open one of the file, input the following data types:

| 1 | w | dw | f5.3 | s7 | W |
|---|---|----|------|----|---|
| 2 |   |    |      |    |   |

(3) Save the file as "data001.csv". Then open it in txt, make sure it is correct.

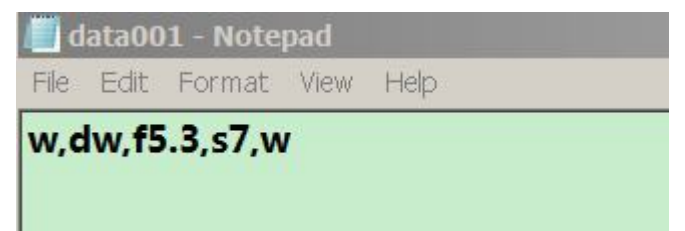

(4) Open another Excel file, input the data type in the first line, and input data in each row, the data in each row should be accord with the data type.

|    | A      | В        | С          | D         |
|----|--------|----------|------------|-----------|
| 1  | w      | s8       | dw         | f6.2      |
| 2  | 245    | hfiw     | 1234567890 | 543631.32 |
| 3  | 415    | sdlgjeoa | -534007321 | 464.1     |
| 4  | 14456  | 8gskhd   | 77182      | 7654.65   |
| 5  | 26654  | nd903j1p | 8945       | 3563      |
| 6  | 12356  | 48dj1j=j | 9054873    | -13251.98 |
| 7  | 97     | ey67     | 326483894  | -645.8    |
| 8  | -27658 | e21      | 89490      | 15.54     |
| 9  | 4579   | k*nlw    | 737328923  | 3165.3    |
| 10 |        |          |            |           |
|    |        |          |            |           |

(5) Transform the data via format changing tool.

|   | A      | В        | C          | D         |
|---|--------|----------|------------|-----------|
| 1 | W      | s8       | dw         | f6.2      |
| 2 | 245    | hfiw     | 1234567890 | 543631.32 |
| 3 | 415    | sdlgjeoa | -534007321 | 464.1     |
| 4 | 14456  | 8gskhd   | 77182      | 7654.65   |
| 5 | 26654  | nd903jlp | 8945       | 3563      |
| 6 | 12356  | 48djlj=j | 9054873    | -13251.98 |
| 7 | 97     | ey67     | 326483894  | -645.8    |
| 8 | -27658 | e21      | 89490      | 15.54     |
| 9 | 4579   | k*nlw    | 737328923  | 3165.3    |
|   |        |          |            |           |

(6) Save as "data002.csv". Then open it in txt file:

| 📗 data002 - Notepad                                                                                      |                                                                                    |                                                                                                    | // data002 - Notepad                                                                                                    |
|----------------------------------------------------------------------------------------------------|------------------------------------------------------------------------------------|----------------------------------------------------------------------------------------------------|----------------------------------------------------------------------------------------------------|
| File Edit Format                                                                                         | View Help                                                                          |                                                                                                    | File Edit Format View Help                                                                                                    |
| <pre>w, s8, dw, f6. 2     245,     415,     14456,     26654,     12356,     97, -27658,     4579,</pre> | hfiw,<br>sdlgjeoa,<br>8gskhd,<br>nd903jlp,<br>48djlj=j,<br>ey67,<br>e21,<br>k*nlw, | 1234567890, 543631<br>-534007321, 46<br>77182, 7654<br>8945, 3<br>9054873, -13251<br>326483894, -64<br>89490, 15<br>737328923, 316 | .32       w, s8, dw, f6. 2         4.1       .41         .65       .415, sdlgjeoa, -534007321, 464. 1         .65       .4456, 8gskhd, 77182, 7654. 65         .66       .65         .98       .26654, nd903jlp, 8945, 3563         .98       .12356, 48djlj=j, 9054873, -13251. 98         .54       .97, ey67, 326483894, -645. 8         .53       .4579, k*nlw, 737328923, 3165. 3 |

Before

After

**Attention:** after format changing, if the data length is not enough, it will add space from the left side of the numbers. Before format changing, the data are out of order.

(7) File "data001" and "data002" setting are finished. Please delete the disk and pull out the SD card from the PC.

3. Make program in XCPpro

(1) Purpose:

A. write 16 words from D200 to row 1, line 2 of data001.csv.

B. read 25 words from row 2, line 3 of data002.csv to D400.

(2) Process:

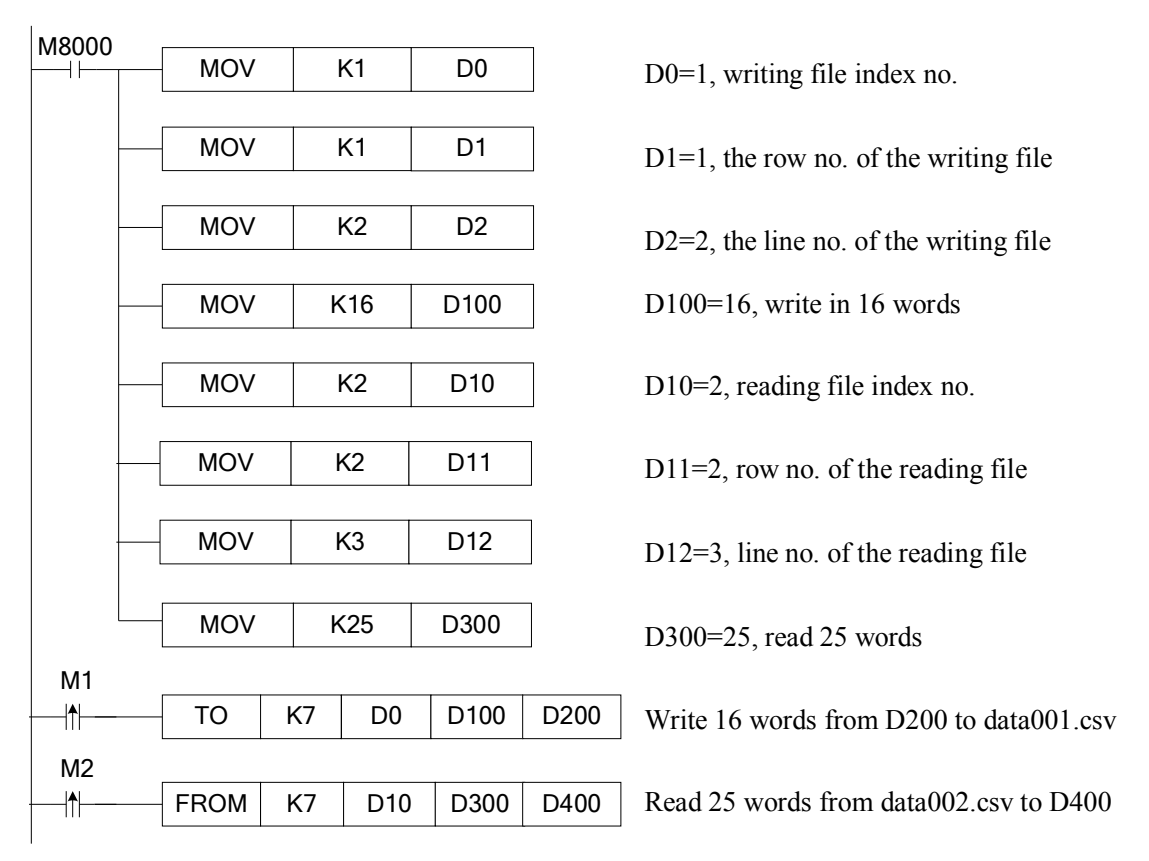

## 4. Installation and configuration

(1) Install the SD card in the XP-SD-BD2, install the BD on the XMH3-30 or XP3-16. The LED of

BD board is ON when power on the product; otherwise please check BD board or SD card. (2) Connect XMH3-30 or XP3-16 with PC, then open XCPpro software. Click File/change PLC model→select XMH3-30 or XP3-16. Click configure/BD setting→see below window→select BD-SD→click OK.

| PLC1 - BD Set                                                                                                    |                                                                                                    | ×         |
|----------------------------------------------------------------------------------------------------|----------------------------------------------------------------------------------------------------|-----------|
| PLC Config<br>PLC Serial Port<br>BD<br>CM CAN<br>CAN<br>CM Save Hold Memory<br>CCO Module<br>TM I/O<br>CCO MA Module<br>M Motion | BD Config(write to PLC when<br>downloading)<br>BD1 BD2<br>○ No Config<br>○ BD Serial Port<br>○ Other BD<br>□ BD-2AD2PT-P<br>□ BD-2AD2PT1DA-P<br>□ BD-2AD2PT1DA-P<br>□ BD-2AD2PT1DA-P<br>□ BD-2AD2DA-P<br>□ BD-2AD2DA-P<br>□ BD-SD<br>□ XP-3AD3PT-P-BD2<br>□ XP-3AD2DA-P-BD2<br>□ XP-3TC-P-BD2<br>□ XP-3TC-P-BD2 |           |
|                                                                                                    | Read From PLC                                                                                                    | OK Cancel |

(3) click Online/download program&data→select BD config:

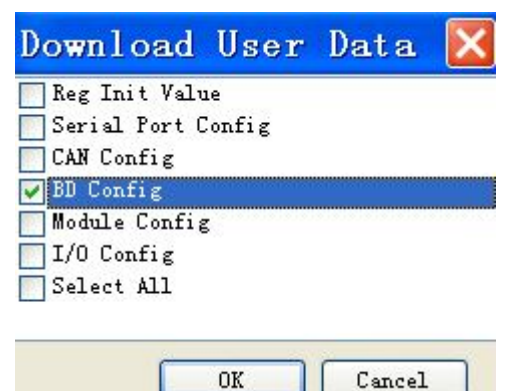

(4) Click BD details in the project bar to check the BD information.

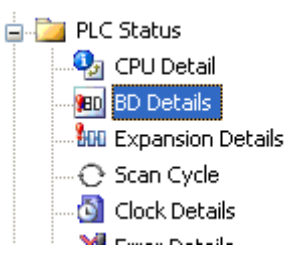

5. Run the program

A. write data001.csv

#### (a) D200~D215 in the PLC:

| PLC1- Free Monitor |                         |             |            |  |  |
|--------------------|-------------------------|-------------|------------|--|--|
| Monitor Add Edi    | t Del   Upward Downward |             |            |  |  |
| Reg                | Monitor value           | Word length | Num Format |  |  |
| D200               | 12335                   | Word        | Dec        |  |  |
| D201               | 555881125               | DWord       | Dec        |  |  |
| D203               | 78545.23                | Float       | Dec        |  |  |
| D205               | gh                      | Word        | ASCII      |  |  |
| D206               | 45                      | Word        | ASCII      |  |  |
| D207               | 9j                      | Word        | ASCII      |  |  |
| D208               | 3#                      | Word        | ASCII      |  |  |
| D209               | +<                      | Word        | ASCII      |  |  |
| D210               | 5v                      | Word        | ASCII      |  |  |
| D211               | 78.                     | Word        | ASCII      |  |  |
| D212               | -6786                   | Word        | Dec        |  |  |
| D213               | -23412                  | Word        | Dec        |  |  |
| D214               | -474327809              | DWord       | Dec        |  |  |

(b) When M1 is from OFF to ON, the write instruction worked, please see the result in data001.csv

```
w,dw,f5.3,s7,w
12335, 555881125,78545.227,gh459j3#+<5v?&, −6786
−23412, −474327809,
```

B. read data002.csv

(a) The read area in data002.csv:

| w, s8, dw, 16.2<br>245. | hfiw. 1234567890.543631.32 |             |          |
|-------------------------|----------------------------|-------------|----------|
| 415.                    | sdlgjeoa.                  | -534007321. | 464.1    |
| 14456,                  | 8gskhd,                    | 77182,      | 7654.65  |
| 26654,                  | nd903jlp,                  | 8945,       | 3563     |
| 12356,                  | 48dj1j=j,                  | 9054873,-   | 13251.98 |
| 97,                     | ey67,                      | 326483894,  | -645.8   |
| -27658,                 | e21,                       | 89490,      | 15.54    |
| 4579,                   | k*nlw,                     | 737328923,  | 3165.3   |

(b) When M2 is from OFF to ON, the read instruction worked, the data in D400~D424 is shown as below:

| D400 |            | Word  | ASCII |
|------|------------|-------|-------|
| D401 |            | Word  | ASCII |
| D402 |            | Word  | ASCII |
| D403 |            | Word  | ASCII |
| D404 | sd         | Word  | ASCII |
| D405 | lg         | Word  | ASCII |
| D406 | je         | Word  | ASCII |
| D407 | oa         | Word  | ASCII |
| D408 | -534007321 | DWord | Dec   |
| D410 | 464.1      | Float | Dec   |
| D412 | 14456      | Word  | Dec   |
| D413 |            | Word  | ASCII |
| D414 |            | Word  | ASCII |
| D415 |            | Word  | ASCII |
| D416 |            | Word  | ASCII |
| D417 |            | Word  | ASCII |
| D418 | 8g         | Word  | ASCII |
| D419 | sk         | Word  | ASCII |
| D420 | hd         | Word  | ASCII |
| D421 | 77182      | DWord | Dec   |
| D423 | 7654.65    | Float | Dec   |

C. When reading the .csv file, the data is from SD card to PLC register:

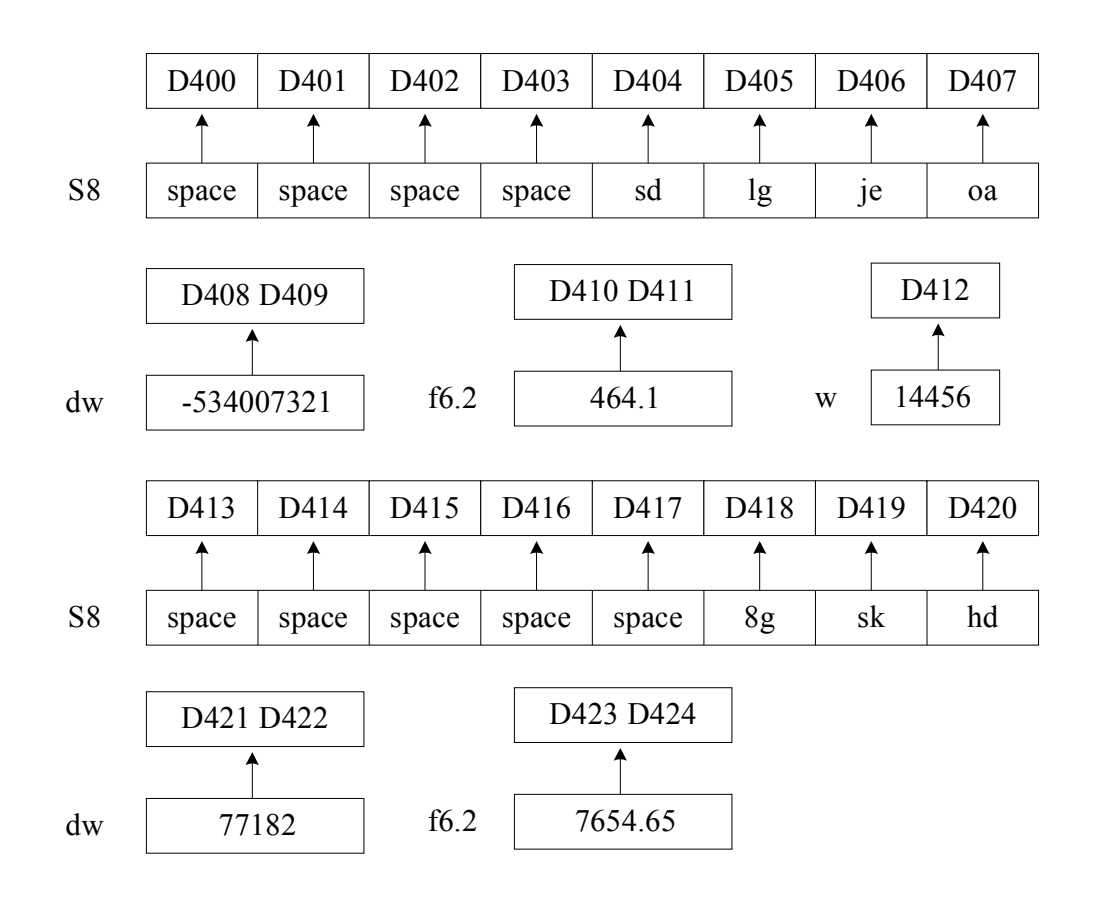

# Chapter7. Example

Input the pressure sensor signal to AD channel0 (ID1000, precision: 14-bit) of XP-3AD2DA-BD2. Suppose the pressure sensor range is 0~15Mpa. We enlarge the range to 15000 to simplify the calculation in the program.

According to the AD curve, we can calculate the actual pressure value: (D7,D6)=(15000/16383)\*ID1000

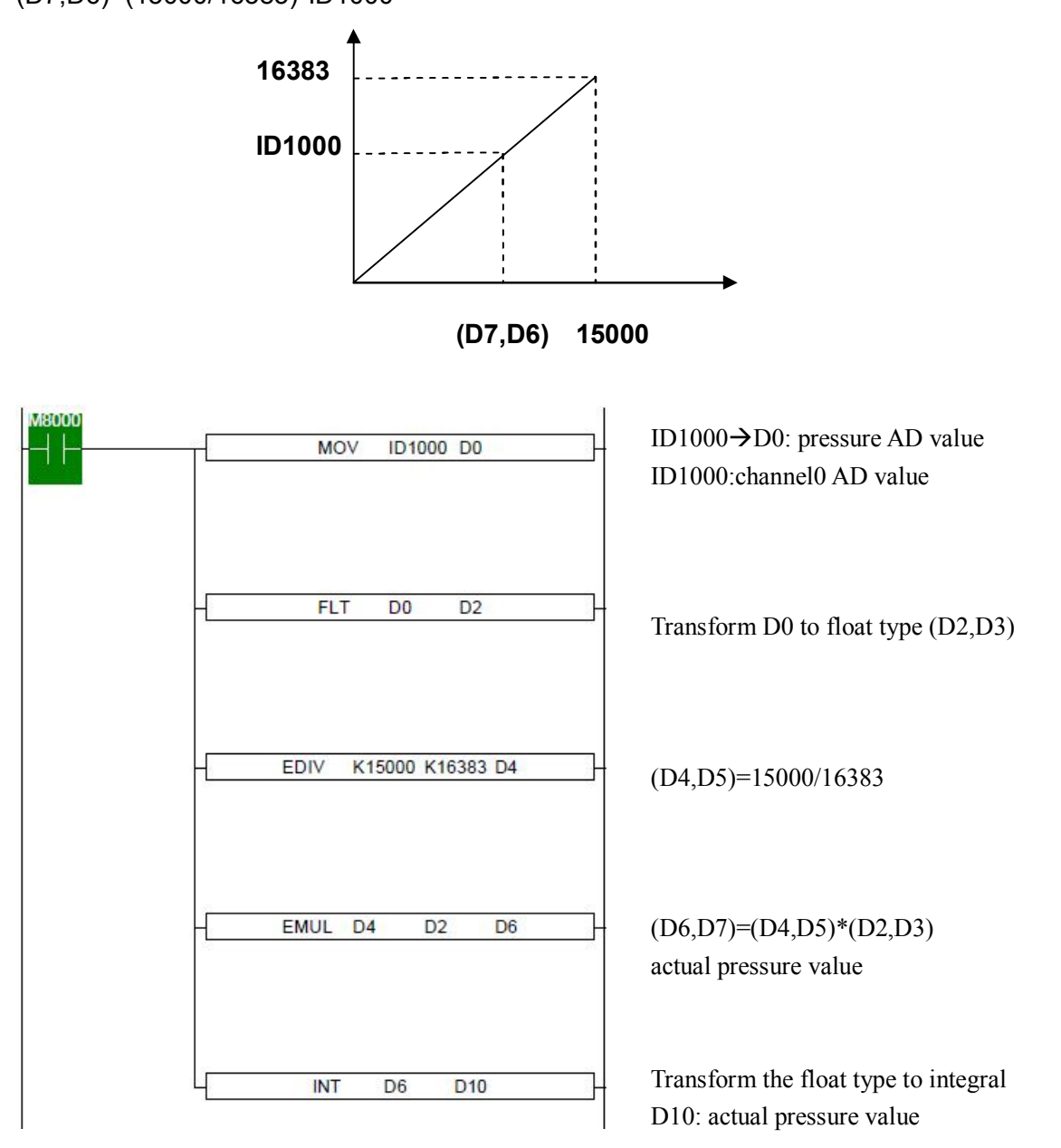

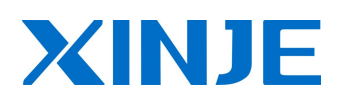

#### Xinje Electronic Co., Ltd.

4th Floor Building 7,Orignality Industry park, Liyuan Development Zone, Wuxi City, Jiangsu Province 214072 Tel: 86 0510 85134136 Fax: 86 0510 85111290